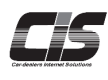

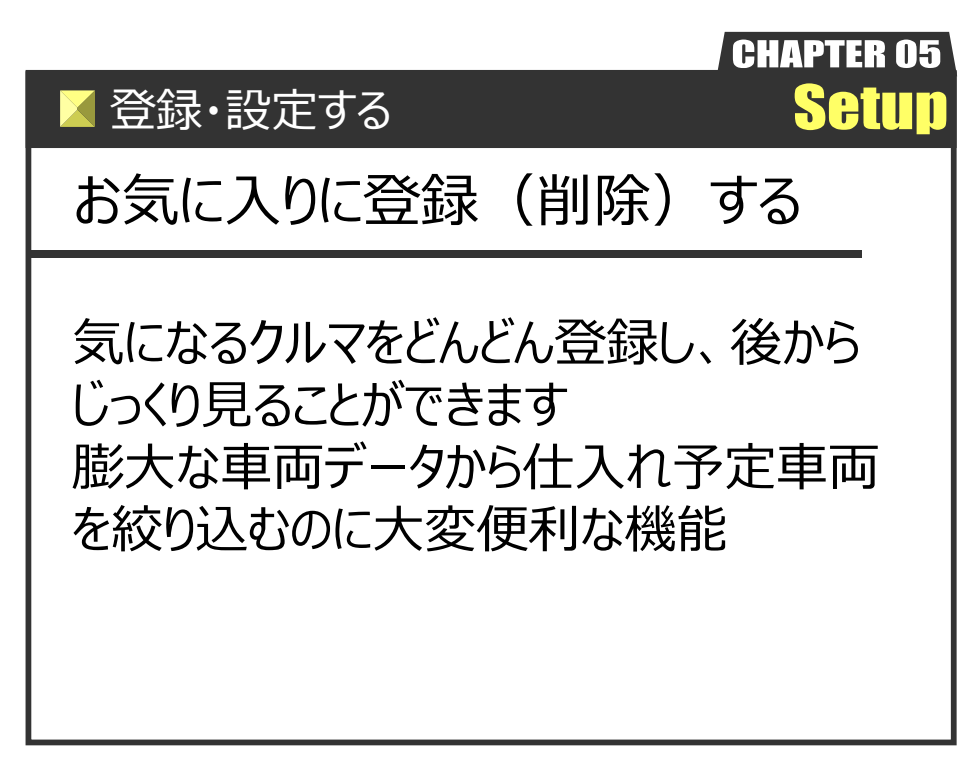

Ver.20170924-005

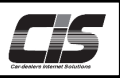

# 【操作方法 I】

車両をお気に入りに登録(削除)する

### 車両詳細を表示

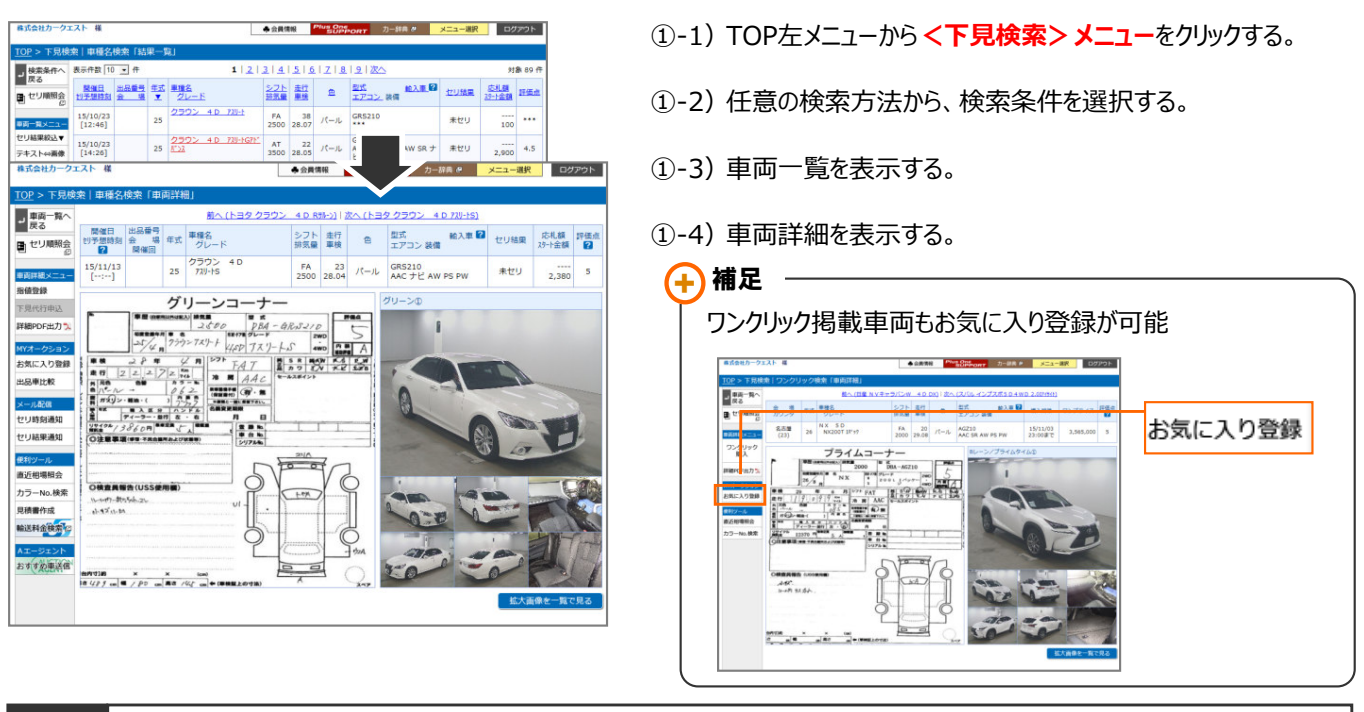

## 2 お気に入りに登録(削除)

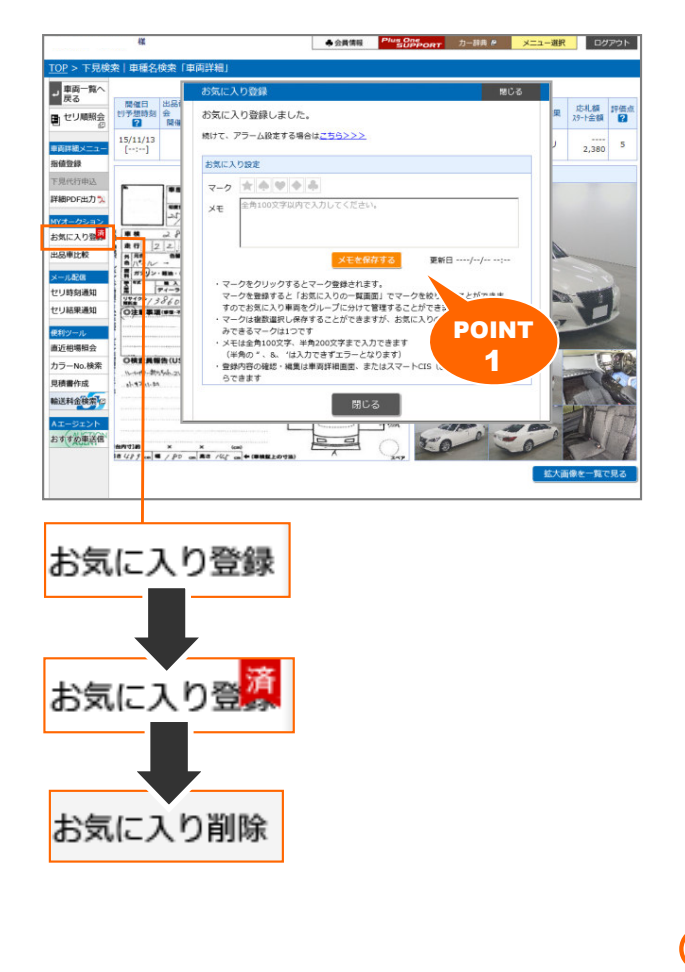

- ②-1)メニューから <お気に入り登録>ボタンをクリックする。
- ②-2)車両がお気に入りに登録され、「お気に入り登録しました。」と メッセージが表示される。

#### POINT1

- ・ライブをご利用可能な場合、お気に入り登録と同時に ライブアラーム設定が可能!
- アラーム設定する場合は <こちら> ボタンをクリックすると アラーム設定画面に推移する。
- ・★●♥◆●をクリックするとマークを設定することが可能! マークを設定することでマークごとに絞込ができます。
- ・全角100文字(半角200文字)までメモを残すことが可能! メモを入力後、<メモを保存する>ボタンをクリックすると 登録されます。

### ⚠ 注意

- ・メモ機能では「日本語・英語以外の言語」と
- 半角の["][&][']はご利用できず[???]と表示されます。
- ・アラーム設定方法は、別紙での説明とする。
- ⇒登録する「アラームを設定(解除)する」を参照ください。
- ②-3) <閉じる>ボタンをクリックすると、登録完了です。

## <u>∧</u>注意 —

登録したお気に入り一覧を確認する方法は、別紙での説 明とする。 ⇒確認する「お気に入り登録車両を確認する」を参照ください。

## 

お気に入り登録後、<お気に入り登録>ボタンにカーソルを あわせると<お気に入り削除>ボタンへ変りお気に入りの 削除もできます。 お気に入り削除すると登録されていたマークやメモも削除されます。

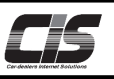

【操作方法Ⅱ】

車両をお気に入りに登録(削除)する

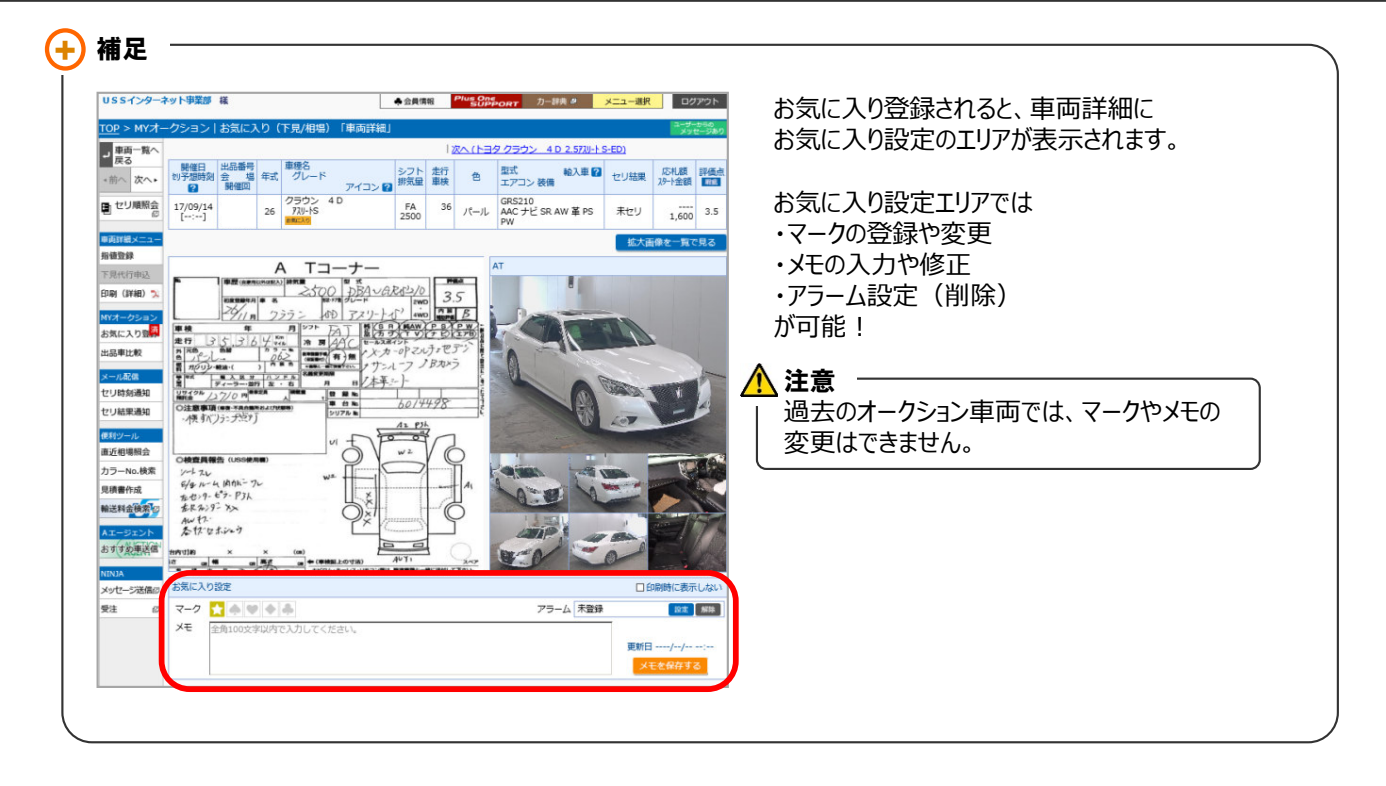

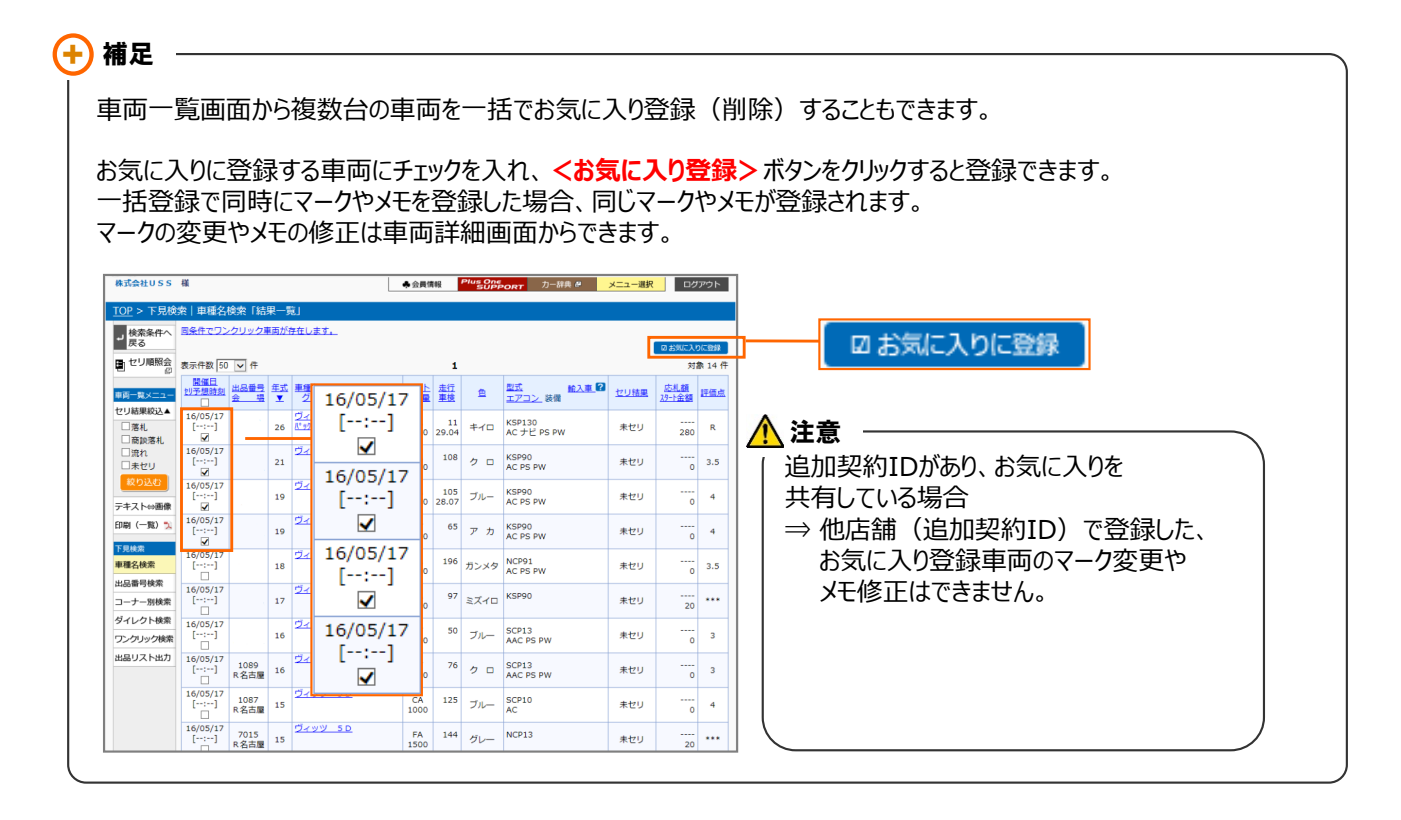